Dell Server PRO Management Pack 3.0 para o Microsoft System Center Virtual Machine Manager Guia de instalação

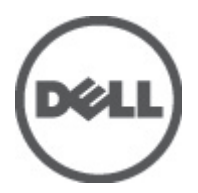

## Notas, Avisos e Advertências

U

NOTA: uma NOTA fornece informações importantes para ajudar você a usar melhor os recursos do computador.

CUIDADO: um AVISO indica possíveis danos ao hardware ou perda de dados e ensina como evitar o problema.

ATENÇÃO: uma ADVERTÊNCIA indica um potencial de danos à propriedade, risco de lesões corporais ou mesmo risco de vida.

#### © 2012 Dell Inc.

Marcas comerciais usadas neste texto: Dell<sup>™</sup>, o logotipo Dell, Dell Precision<sup>™</sup>, OptiPlex<sup>™</sup>, Latitude<sup>™</sup>, PowerEdge<sup>™</sup>, PowerVault<sup>™</sup>, PowerConnect<sup>™</sup>, OpenManage<sup>™</sup>, EqualLogic<sup>™</sup>, Compellent<sup>™</sup>, KACE<sup>™</sup>, FlexAddress<sup>™</sup>, Force10<sup>™</sup> e Vostro<sup>™</sup> são marcas comerciais da Dell Inc. Intel<sup>®</sup>, Pentium<sup>®</sup>, Xeon<sup>®</sup>, Core<sup>®</sup> e Celeron<sup>®</sup> são marcas registradas da Intel Corporation nos Estados Unidos e em outros países. AMD<sup>®</sup> é marca registrada e AMD Opteron<sup>™</sup>, AMD Phenom<sup>™</sup> e AMD Sempron<sup>™</sup> são marcas comerciais da Advanced Micro Devices, Inc. Microsoft<sup>®</sup>, Windows<sup>®</sup>, Windows Server<sup>®</sup>, Internet Explorer<sup>®</sup>, MS-DOS<sup>®</sup>, Windows Vista<sup>®</sup> e Active Directory<sup>®</sup> são marcas comerciais ou marcas registradas da Microsoft Corporation nos Estados Unidos e/ou em outros países. Red Hat<sup>®</sup> e Red Hat<sup>®</sup> Enterprise Linux<sup>®</sup> são marcas registradas da Red Hat, Inc. nos Estados Unidos e/ou em outros países. Novell<sup>®</sup> e SUSE<sup>®</sup> são marcas registradas da Red Hat, Inc. nos Estados Unidos e/ou em outros países. Novell<sup>®</sup> e SUSE<sup>®</sup> são marcas registradas da Red Hat, Inc. nos Estados Unidos e/ou em outros países. Novell<sup>®</sup> e SUSE<sup>®</sup> são marcas registradas da Red Hat, Inc. nos Estados Unidos e/ou em outros países. Novell<sup>®</sup> e SUSE<sup>®</sup> são marcas afiliadas. Citrix<sup>®</sup>, Xen<sup>®</sup>, XenServer<sup>®</sup> e XenMotion<sup>®</sup> são marcas registradas ou marcas comerciais da Citrix Systems, Inc. nos Estados Unidos e/ou em outros países. VMware<sup>®</sup>, Vintual SMP<sup>®</sup>, vMotion<sup>®</sup>, vCenter<sup>®</sup> e VSphere<sup>®</sup> são marcas registradas ou marcas comerciais da VMware, Inc. nos Estados Unidos e ou em outros países. IBM<sup>®</sup> é marca registrada da International Business Machines Corporation.

2012 -05

Rev. A00

# Índice

| Notas, Avisos e Advertências                    | 2 |
|-------------------------------------------------|---|
| Capítulo 1: Visão geral                         | 5 |
| Requisitos mínimos                              | 5 |
| Sistemas operacionais suportados                | 6 |
| Instalar agentes do Operations Manager e do VMM | 6 |
| Integrar o Operations Manager com o VMM         | 6 |
| Importar o Dell PRO Pack                        | 6 |
| Configurar o PRO Tips                           | 7 |
| Ativar o PRO Tips                               | 7 |
| Testar a configuração usando cenários           | 7 |
| Fazer o upgrade para o Dell PRO Pack 3.0        | 8 |
| Desinstalar o Dell PRO Pack                     | 8 |
| Considerações sobre segurança                   | 9 |

# Visão geral

Este guia fornece informações sobre os pré-requisitos e requisitos de software para instalação e desinstalação do Dell Server Performance and Resource Optimization Management Pack (PRO Pack) 3.0. O Dell PRO Pack é uma ferramenta para monitorar sistemas Dell e tomar ação corretiva quando um sistema ineficiente é identificado.

O Dell PRO Pack 3.0 integra o seguinte:

- Microsoft System Center 2012 Operations Manager
- Microsoft System Center Operations Manager 2007 R2
- Microsoft System Center 2012 Virtual Machine Manager

**NOTA:** O PRO Pack 3.0 não é integrado com versões mais antigas do Microsoft System Center Virtual Machine Manager.

Essa integração permite que você gerencie de forma proativa ambientes virtuais e garanta a alta disponibilidade de seus sistemas Dell.

Para implementar o PRO Pack, consulte o guia do usuário em support.dell.com/manuals.

CUIDADO: Devido à possibilidade de corrupção e/ou perda de dados, é recomendado que os procedimentos deste documento sejam executados apenas por pessoas com conhecimento e experiência em usar o sistema operacional Microsoft Windows e o System Center Operations Manager 2007 R2 e o System Center 2012 Operations Manager.

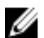

Ø

NOTA: O arquivo readme, DellMPv30\_PROPack\_Readme.txt, contém informações sobre os requisitos do software e da estação de gerenciamento, e sobre problemas conhecidos do Dell Pro Pack 3.0. Ele está disponível também em support.dell.com/manuals. O arquivo readme está também compactado no arquivo executável de autoextração Dell\_PROPack\_v3.0.0\_A00.exe.

**NOTA:** Todas as referências ao Operations Manager neste documento aplicam-se ao System Center Operations Manager 2007 R2 e System Center 2012 Operations Manager, exceto se especificado o contrário.

#### **Requisitos mínimos**

Para instalar e implementar o Dell PRO Pack 3.0, você precisa verificar se existe o ambiente mínimo de execução nos seguintes componentes:

- Estação de gerenciamento:
  - Instalação do System Center Operations Manager 2007 R2 ou System Center 2012 Operations Manager no hardware e sistema operacional suportados
  - Instalação do System Center 2012 Virtual Machine Manager (VMM, Gerenciador de máquina virtual) no hardware e sistema operacional suportados
  - Integração do Operations Manager e VMM
- Sistema gerenciado:
  - Hosts Microsoft Hyper-V em qualquer sistema Dell PowerEdge de x9xx a xx2x (incluindo ambas)
  - Dell OpenManage Server Administrator (incluindo o Dell OpenManage Server Administrator Storage Management Service - Serviço de gerenciamento de armazenamento do Dell OpenManage Server Administrator).
    - \* Instale o OpenManage Server Administrator 7.0, a versão mais recente
      - A versão mínima suportada do OpenManage Server Administrator é 6.1
- Migração em tempo real:

- VMM 2012 com Windows Server 2008 R2 ou Hyper-V Server 2008 R2
- OpenManage Server Administrator, versão 7.0

Você pode fazer download da versão mais recente do OpenManage Server Administrator em support.dell.com.

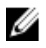

NOTA: Para obter a lista dos sistemas operacionais suportados para o Operations Manager e o VMM, consulte o documento Microsoft TechNet Library (Biblioteca do Microsoft TechNet) no site technet.microsoft.com/hi-in/ library/default(en-us).aspx.

#### Sistemas operacionais suportados

Para obter informações sobre os sistemas operacionais suportados para o Dell Pro Pack v3.0, consulte o arquivo readme do Dell PRO Pack, **DellMPv30\_PROPack\_Readme.txt**. Você pode localizar o readme compactado no arquivo executável de autoextração **Dell\_PROPack\_v3.0.0\_A00.exe**. Ele também está disponível em **support.dell.com/manuals**.

#### Instalar agentes do Operations Manager e do VMM

Quando você usa a configuração para monitorar a infraestrutura, os agentes do Operations Manager instalados nos hosts gerenciados ativam a transferência de dados entre o sistema gerenciado e as estações de gerenciamento. Os agentes do VMM e do Operations Manager são manual ou automaticamente instalados durante o processo de descoberta em todos os hosts Hyper-V.

#### Integrar o Operations Manager com o VMM

Para que a configuração suporte o Dell PRO Pack, o Operations Manager precisa ser integrado com o VMM (Virtual Machine Manager - Gerenciador de máquina virtual). Para obter mais informações, consulte o documento Microsoft TechNet Library (Biblioteca do Microsoft TechNet) em **technet.microsoft.com**.

### Importar o Dell PRO Pack

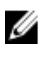

**NOTA:** Para alertas e PRO Tips, verifique se o VMM (Virtual Machine Manager - Gerenciador de máquina virtual) descobre os objetos gerenciados e os mostra em **State View** (Visualização de estado).

O Dell PRO Pack 3.0 é fornecido como um arquivo .mp. Para importar o Dell PRO Pack:

- 1. Faça download do arquivo Dell\_PROPack\_v3.0.0\_A00.exe do site support.dell.com para uma mídia removível ou um repositório local.
- 2. Extraia o conteúdo do arquivo em uma pasta no sistema.
- 3. Abra o console do Operations Manager.
- 4. Na guia Administration (Administração), clique com o botão direito em Management Packs (Pacotes de gerenciamento) e clique em Import Management Packs (Importar pacotes de gerenciamento). A janela Select Management Pack to import (Selecionar pacote de gerenciamento a ser importado) aparecerá.
- 5. Clique em Add  $\rightarrow$  Add from disk (Adicionar > Adicionar a partir de disco).
- 6. Navegue até o local de onde você extraiu o arquivo Dell\_PROPack\_v3.0.0\_A00.exe e selecione o arquivo Dell.Connections.hyperv.PROPack.mp.
- 7. Clique em Open (Abrir).

A janela Import Management Packs (Importar pacotes de gerenciamento) aparece.

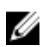

🜠 NOTA: Quando você instalar manualmente um pacote de gerenciamento, o Operations Manager apresenta uma advertência genérica como parte do processo de segurança. Para obter mais informações, consulte o documento Microsoft TechNet Library (Biblioteca do Microsoft TechNet). Clique em Close (Fechar) para fechar a mensagem de advertência de segurança.

Clique em Install (Instalar). 8.

Uma caixa de diálogo de confirmação é mostrada.

9. Clique em Yes (Sim).

## **Configurar o PRO Tips**

A infraestrutura virtual e os sistemas Dell são monitorados quanto a alertas Critical (Críticos) e Warning (Advertência).

- Um alerta Warning (Advertência) é gerado guando a leitura de um componente está acima ou abaixo do nível aceitável. Por exemplo, o componente pode estar funcionando, mas ele pode estar funcionando em um estado defeituoso.
- Um alerta Critical (Crítico) é gerado quando o componente apresenta uma falha ou uma falha é iminente.

#### Ativar o PRO Tips

Para ativar o PRO Tips para os alertas Warning (Advertência) e Critical (Crítico) e implementá-lo automaticamente:

- Abra o console do VMM (Virtual Machine Manager Gerenciador de máguina virtual). 1.
- 2. Clique em Settings → System Center Settings (Configurações > Configurações do System Center).
- 3. Clique com o botão direito em Operations Manager Settings (Configurações do Operations Manager) e clique em Settings (Configurações).

A janela Operations Manager Settings (Configurações do Operations Manager) aparece, como ilustrado na figura a seguir.

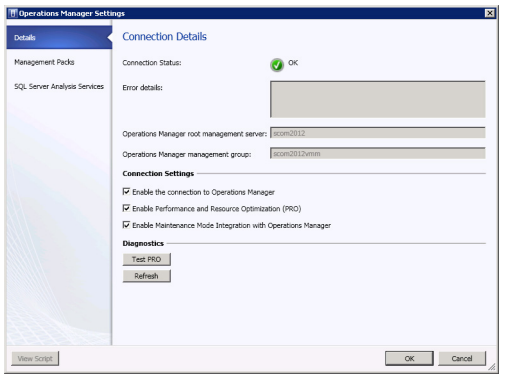

Figura 1. Configurar as propriedades do PRO Tips

- 4. Verifique se a caixa de seleção Enable Performance and Resource Optimization (PRO) (Ativar Otimização de recursos e desempenho) está selecionada.
- 5. Clique em **OK** para salvar as configurações.

### Testar a configuração usando cenários

Para confirmar se o Dell PRO Pack importado está completamente operacional, crie os cenários apresentados na tabela a seguir e verifique se as atividades mostradas na coluna Expected System Response (Resposta esperada do sistema) são executadas.

Cenário: A temperatura ambiente do sistema excede o valor limiar de advertência em um sistema gerenciado.

CUIDADO: Rode esse teste em um servidor que não executa nenhuma carga de trabalho.

| Suas ações                                                                                                    | Expected System Response (Resposta esperada do sistema)                                                                                                    |
|----------------------------------------------------------------------------------------------------|----------------------------------------------------------------------------------------------------|
| Usando o OpenManage Server Administrator, gere uma<br>advertência de alerta de temperatura no sistema<br>gerenciado, configurando o valor de <b>Maximum Warning</b><br><b>Threshold</b> (Limiar máximo de advertência) para um nível<br>menor do que <b>System Board Ambient Temperature</b><br>(Temperatura ambiente da placa de sistema) atual. Para<br>obter mais informações, consulte o <i>Dell OpenManage</i><br><i>Server Administrator User's Guide</i> (Guia do Usuário do<br>Dell OpenManage Server Administrator).<br><b>CUIDADO: Não se esqueça de restaurar os sensores</b><br>de temperatura para o valor padrão após o teste ser | <ul> <li>O estado do servidor muda adequadamente.<br/>Nesse caso, ele muda para Warning<br/>(Advertência).</li> <li>O Dell PRO Pack gera o alerta correspondente no<br/>Operations Manager.</li> <li>O Operations Manager passa um alerta associado<br/>ao PRO Tip para o VMM (Virtual Machine<br/>Manager - Gerenciador de máquina virtual).</li> <li>O PRO Tip é mostrado na janela <b>PRO Tip</b> do VMM.<br/>Nesse caso, é uma <b>Advertência</b> (Warning).</li> </ul> |
| concluído.                                                                                                    |                                                                                                    |
| Selecione a opção <b>Implement</b> (Implementar) na janela<br><b>PRO Tip</b> .                                                                                                    | Coloca o host no modo <b>Restrict</b> (Restrito).                                                                                                    |
| Verifique se o host está no modo <b>Restrict</b> (Restrito) e se o <b>PRO Tip</b> resolveu o alerta.                                                                                                    | <ul> <li>Quando a implementação do PRO Tip é feita corretamente, o status muda para Resolved (Resolvido) e a entrada do PRO Tip sai da janela PRO Tip.</li> <li>O alerta correspondente desaparece de Operations Manager Alert View (Visualização de alerta do Operations Manager).</li> </ul>                                                                                                    |
| Selecione a opção <b>Dismiss</b> (Dispensar) em vez da opção<br><b>Implement</b> (Implementar) na janela <b>PRO Tip</b> .                                                                                                    | Dispensa o PRO Tip. Nenhuma tarefa de recuperação é<br>executada. A entrada correspondente do PRO Tip sai da<br>janela <b>PRO Tip</b> .                                                                                                    |

#### Fazer o upgrade para o Dell PRO Pack 3.0

O upgrade para o Dell PRO Pack 3.0 a partir de uma versão mais antiga do Dell PRO Pack não é suportado.

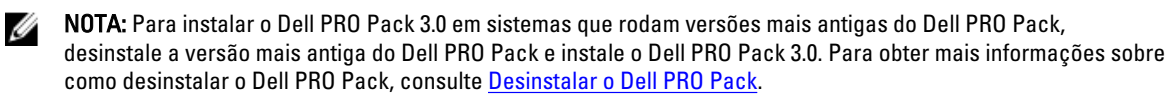

### **Desinstalar o Dell PRO Pack**

Para desinstalar o Dell PRO Pack, apague-o do console do Operations Manager. Ao apagar o Dell PRO Pack, todas as configurações e sobreposições associadas a ele são removidas do Operations Manager.

Para desinstalar o Dell PRO Pack:

- 1. Abra o console do Operations Manager.
- 2. Clique em Administration → Management Packs (Administração > Pacotes de gerenciamento).
- 3. No painel Management Packs (Pacotes de gerenciamento), clique com o botão direito em Dell PRO-enabled Management Pack (Pacote de gerenciamento habilitado pelo Dell PRO) e clique em Delete (Apagar).

### Considerações sobre segurança

Os privilégios de acesso do Operations Console são manipulados internamente pelo Operations Manager. Isso pode ser configurado usando a opção **User Roles** (Funções do usuário) no recurso **Administration** → **Security (Administração > Segurança)** no console do Operations Manager. O perfil da função atribuída determina quais ações você pode executar e quais objetos você pode gerenciar. Para obter mais informações sobre as considerações de segurança, consulte *Microsoft System Center Operations Manager 2007 R2* e a ajuda online do *Microsoft System Center 2012 Operation Manager*.